# 研修管理システム る manaable

# 個人用マニュアル

公益社団法人 福井県看護協会

電話:0776-54-7103 0776-43-9311(教育課直通)

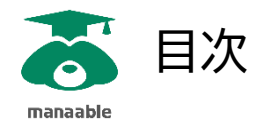

| マナブル利用の流れ                |
|--------------------------|
| マナブルの新規利用登録をする           |
| 研修の申込をする                 |
| 受講料のお支払い8                |
| 【選考研修のみ】選考結果を確認する        |
| 受講する研修の資料をダウンロードする       |
| <b>QRコードで出席/退席をする</b> 13 |

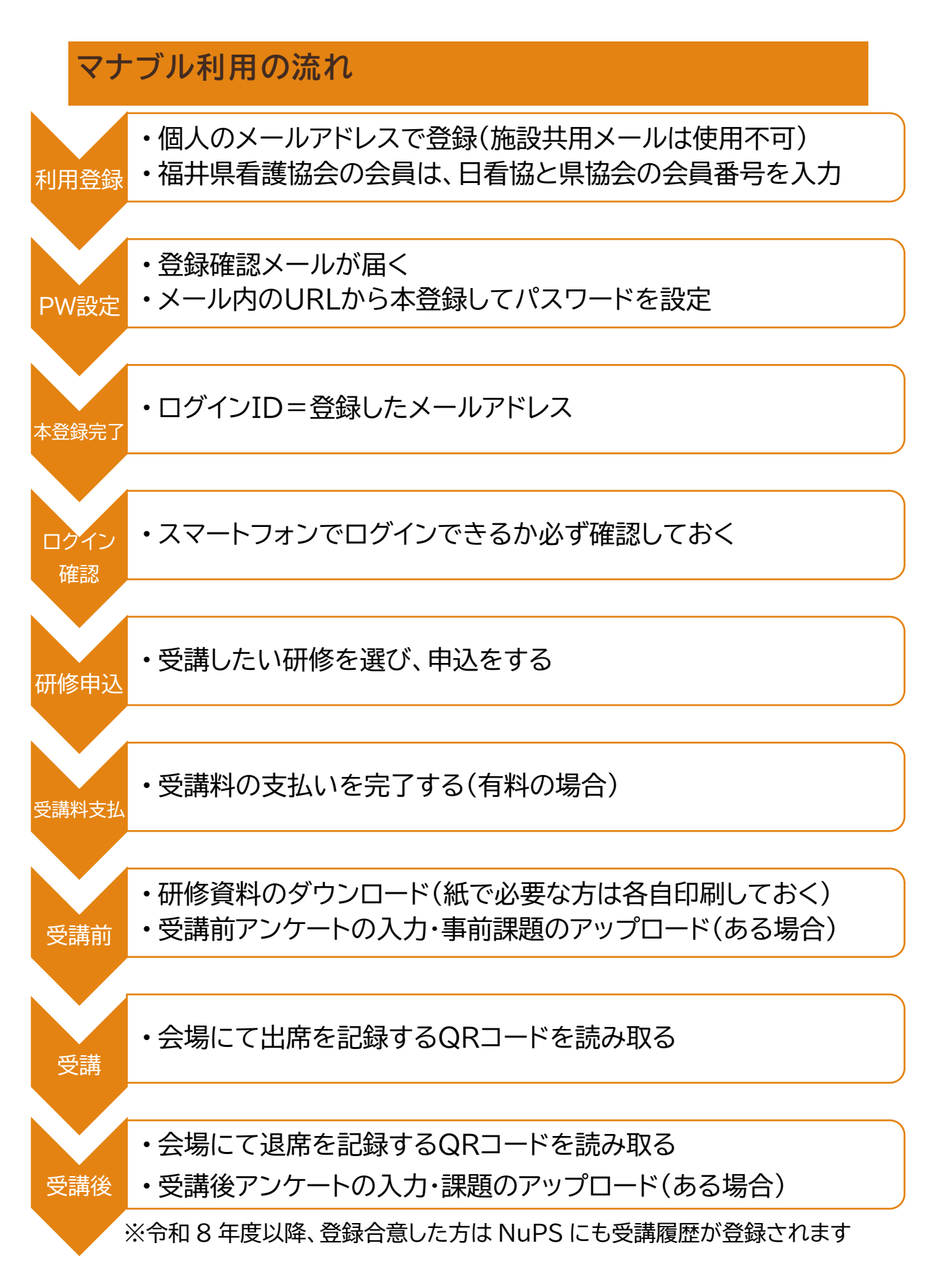

### マナブルの新規利用登録をする

マナブル新規利用登録をします。まずはマナブルの登録ページへ!

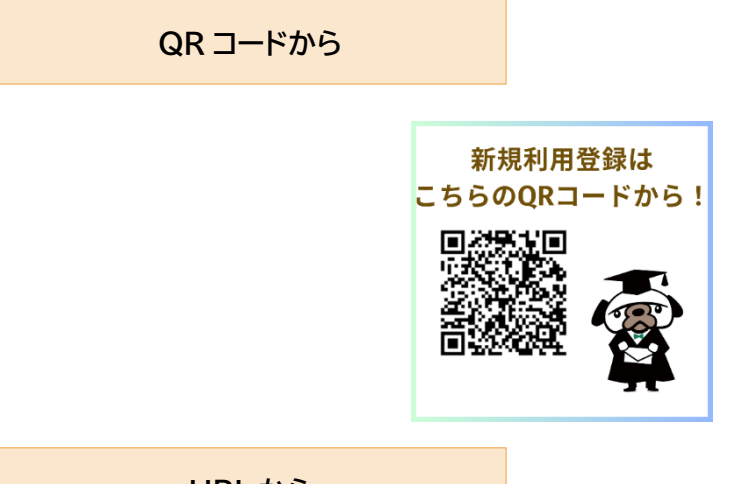

URL から

新規登録画面 URL: <u>https://kango-fukui.manaable.com/signup/</u>

福井県看護協会のホームページから 福井県看護協会 マナブル Q

HPトップページの「ピックアップ」または「関連リンク」から登録画面に行けます。

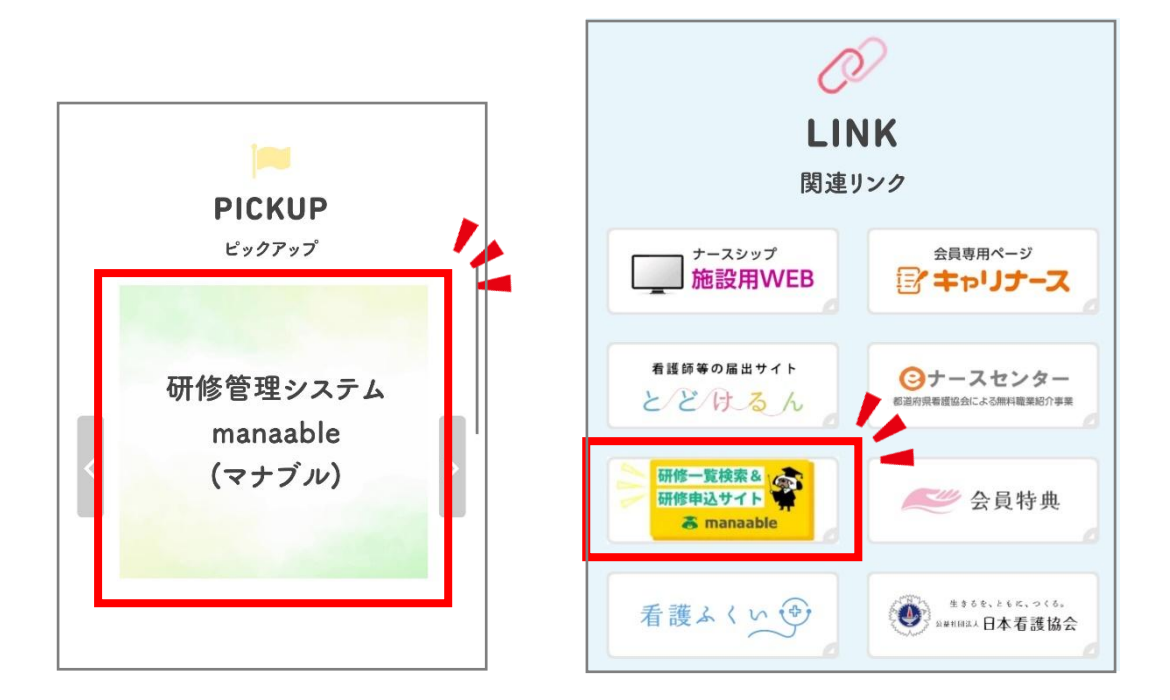

福井県看護協会 HP 内の「教育・研修・委員会」からも同じページに行けます。

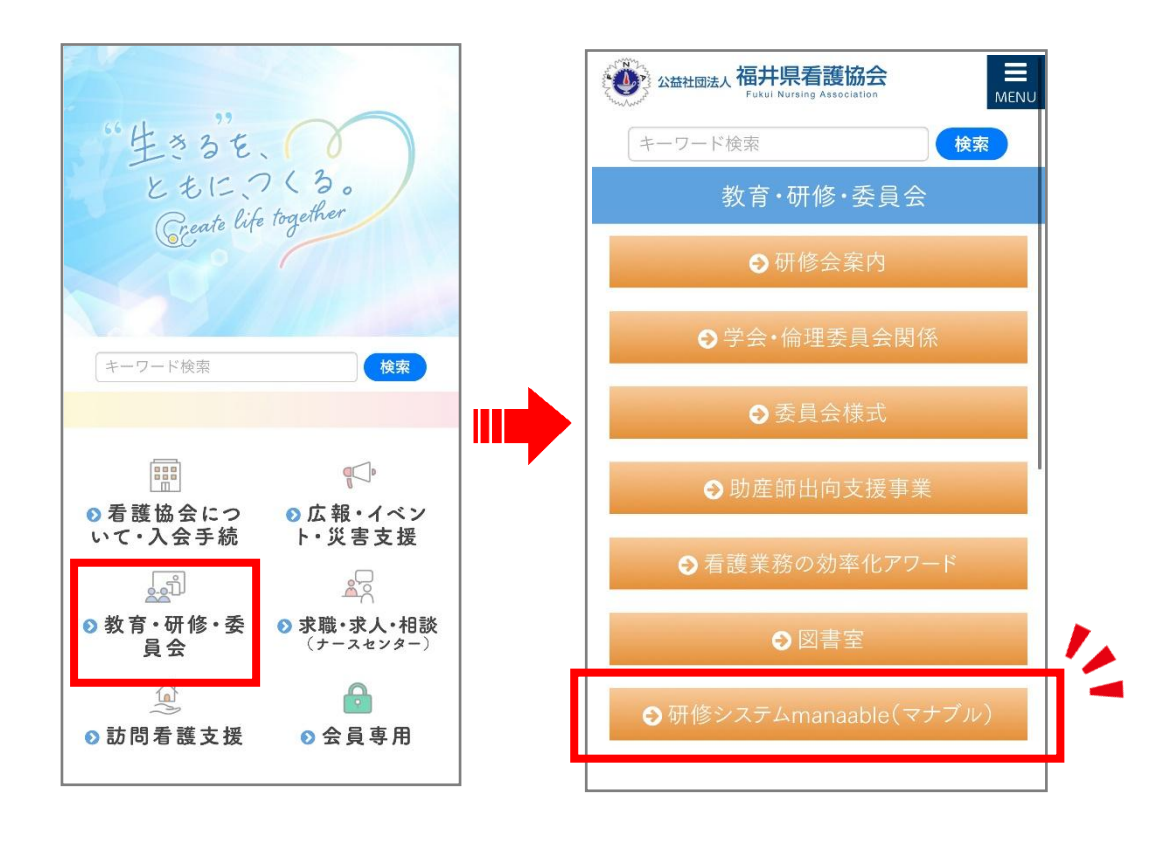

#### 新規登録方法

新規利用登録画面に入り、福井県看護協会の 「会員」「非会員」どちらかのボタンから登録に 進む。

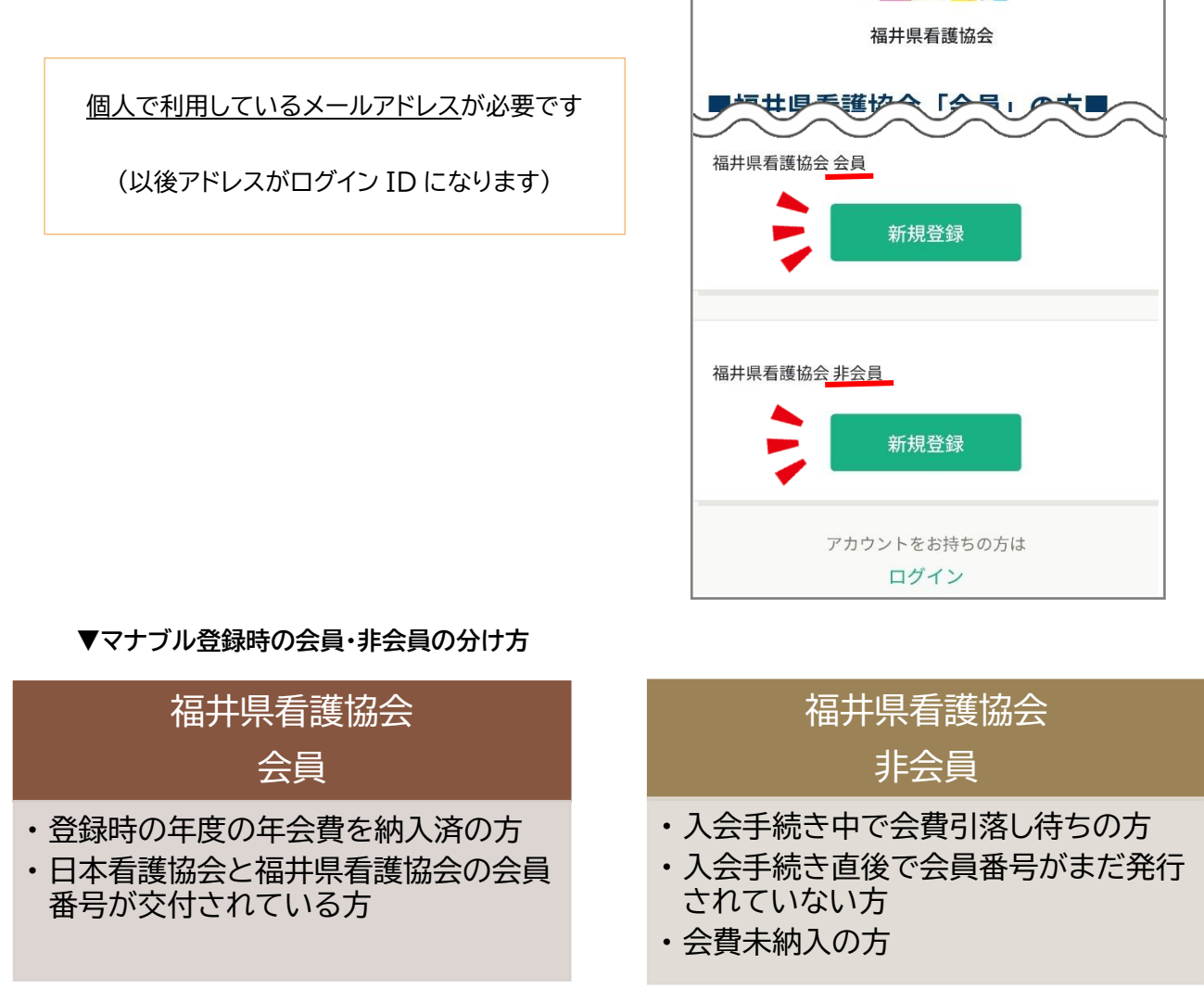

新規登録

\*入会手続き直後だと、会員情報に年会費の納入状況が反映されておらず「会員」として登録できないことがあります。 入会状況が不明な場合は福井県看護協会にお問い合わせください。(0776-54-7103)

If 非会員」で登録しても、看護協会の会員番号が発行されたら「会員」に変更登録できます。「会員」として
 マナブルを利用するために、ログインして会員番号を入力し、「情報の設定変更」を行ってください。

① 既にアカウントをお持ちの方で「非会員」から「会員」へ変更があった場合、新しいアカウントを作成せず、 お持ちのアカウントにログインして「情報の設定変更」を行ってください。

| 新規登録の画面からもログイン画面に行けます | <b>ログイン</b><br>ででです<br>福井県看護協会                                                         |
|-----------------------|----------------------------------------------------------------------------------------|
| ログインは<br>こちらのQRコードから! | ログインID (メールアドレス)<br>sample@manaable.com<br>パスワード<br>パスワード<br>利用規約に同意したものとみなします<br>ログイン |
|                       | アカウントをお持ちでない方は<br>新規登録                                                                 |

本登録まで完了したら、一度スマートフォンでログインしてみる

ログイン画面 URL: https://kango-fukui.manaable.com/login

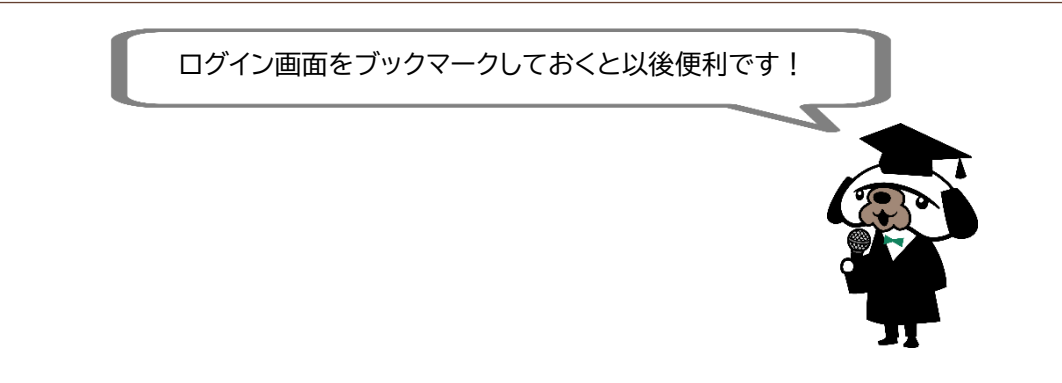

ログイン画面が表示されますので、登録されたご自身のメールアドレス・パスワー ドを入力し、ログインして下さい。

# 福井県看護協会 ~ 0 件 │ 直近の受講予定 「研修を探す」から申し込みたい研修を検索。 直近の 受講予定はありません。 内容を確認・入力して「申し込む」を押します。 / 2025年に修了した研修 $\leq$ $\equiv$ Q 研修を探す 自分の研修 ホーム メニュー

研修の申込をする

#### 先着研修

- ・申し込み先着順で受講が決定します。
- (有料研修の場合)支払期日までに受講料の支払手続きをお願いします。 ※支払期日は研修詳細画面で確認できます。

#### 選考研修

- ・申込期日経過後、看護協会側で受講「承認」」「非承認」を選考します。
- 後日選考結果のお知らせが登録メールアドレスに通知されます。
- (有料研修の場合)受講承認された方のみ、お支払期日までに受講料の お支払をお願いします。※支払期日は研修詳細画面で確認できます。

### 受講料の支払いをする

研修の受講が決定したら、支払期日までに受講料のお支払をお願いします。

全 受講料のお支払は、前払いのみです。

お支払後のキャンセルは、いかなる理由でも返金ができませんので、スケジュールなど受講可能 であることを確認してからお支払手続きに進んでいただくようお願いいたします。

(ファーストレベル・セカンドレベルを受講予定の方は、別途お支払方法をご案内しております。)

| 【支払期日の確認方法】                     | 福井県看護協会     研修詳細       受付終了     剛催終了     承認     支払済       誰も教えてくれない抄録の書き方・作り方       公場       2025年02月27日 13時30分 - 15時30分     全1回 |
|---------------------------------|----------------------------------------------------------------------------------------------------|
| 研修詳細画面内に「支払手続き期日」が<br>表示されています。 | キャンセル期日<br>2025年02月21日<br>23時59分                                                                                                 |
|                                 | 支払手続き期日<br>2025年02月21日<br><sup>23時59分</sup>                                                                                      |
|                                 | 定員<br>30名                                                                                                    |

支払方法

マイページの「自分の研修」に入り、該当の研修を選択。

「お支払い」に進みます。(外部サイトへ移動します)

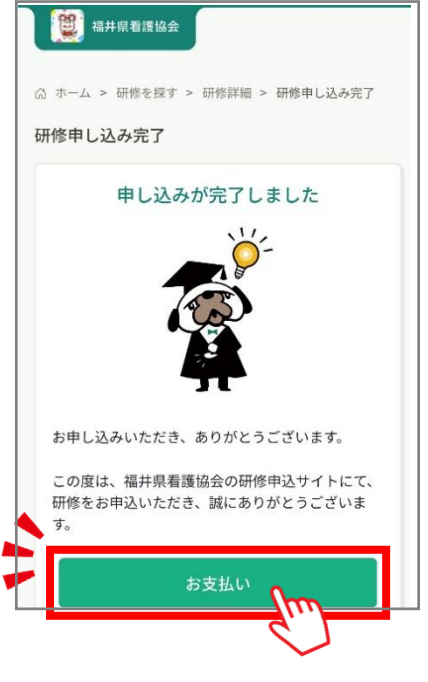

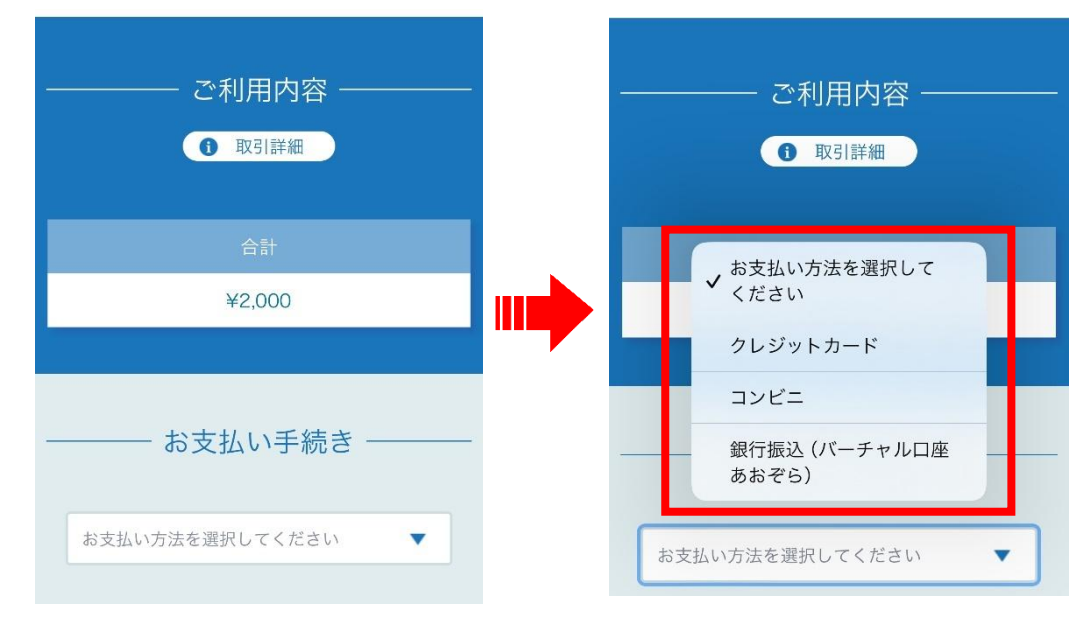

お支払方法を選択する画面になるため、ご希望のお支払方法を選択します。

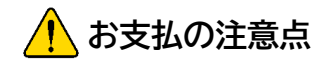

以下の3種類のお支払方法が選択可能です。

### クレジットカード

- ・一括払いのみ選択可能です。
- ・セキュリティコードの入力が求められます。

#### コンビニ支払

マナブル導入後しばらくはセブンイレブンでの支払いができません。
 セブンイレブン以外のコンビニを選択してください。

#### 銀行振込(振込手数料がかかります)

 ・振込手数料はご負担ください。(受講料の金額に満たない場合は、マ ナブル上で受講可能の状態になりません)

#### 【選考研修のみ】選考結果を確認する

申込期限経過後、選考が行われると選考結果通知のメールが届きます。

本文中のリンクをクリックし、マイページより選考結果を確認してください。

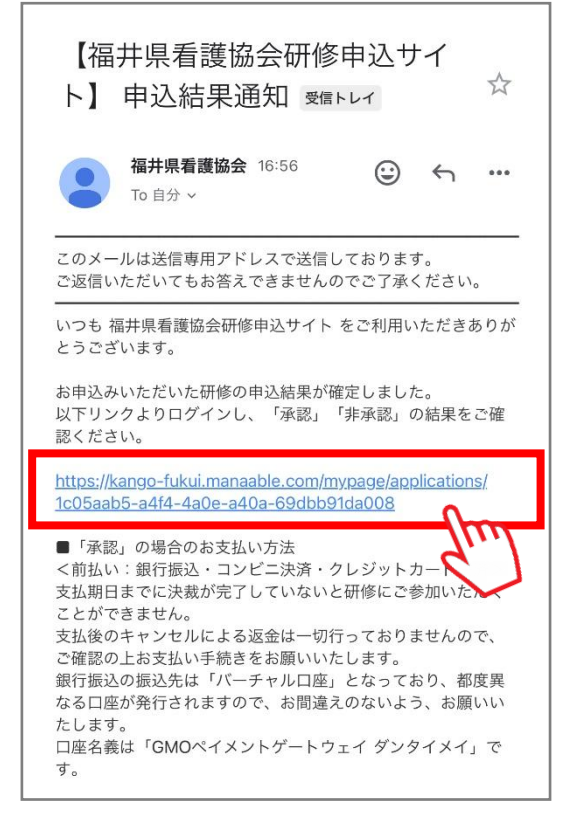

受講可能な場合は「承認」と表示されます。

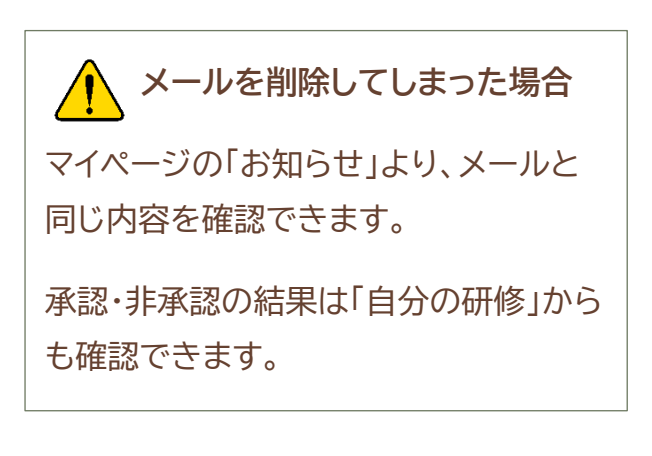

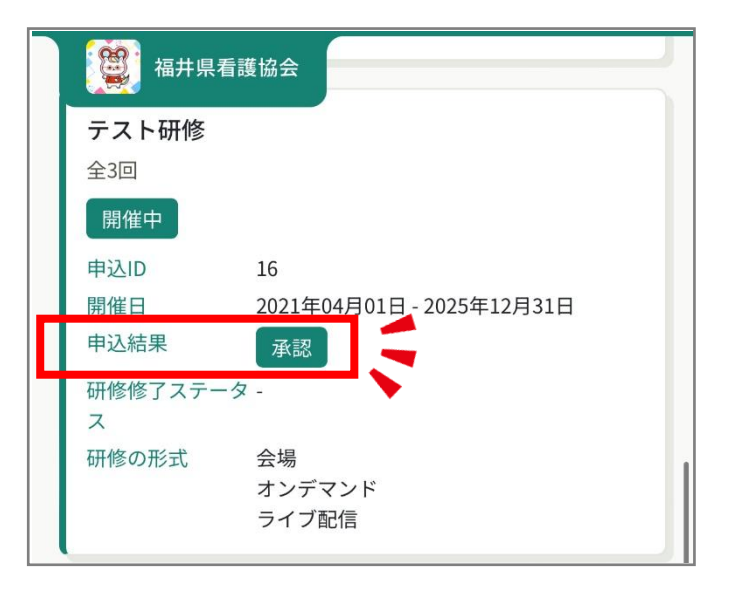

## 受講する研修の資料をダウンロードする

「自分の研修」をクリックし「受講」タブをクリックすると、受講予定の研修が表示されます。該当の研修ページを開きます。

 ① 受講する研修のページに入り、下にスクロール します。

②「講義・演習概要」の中の、資料をダウンロードしたい 講義・演習の「受講する」をタップします。

| ホーム > 自分の研修 > 研修                                                                                                    | 詳細                        |
|----------------------------------------------------------------------------------------------------|---------------------------|
| 受付中開催中承認                                                                                                    | 無料                        |
| テスト研修                                                                                                    |                           |
| 会場 オンデマンド ラ・                                                                                                    | イブ配信                      |
| ┓ 2021年04月01日 00時00分 -<br>00分                                                                                                | 2025年12月31日 00時<br>全3回    |
| <ul> <li>会員価格</li> <li>0円(超込)</li> </ul>                                                                                     | ~ ~ ~ ~                   |
|                                                                                                    |                           |
| 合計                                                                                                    | 0 円(税込)                   |
|                                                                                                    |                           |
| 講義・演習概要(全3回)                                                                                                    |                           |
| 講義・演習概要(全3回)<br>• 受講予定 会場                                                                                                    |                           |
| 講義・演習概要(全3回)<br>• 受講予定 会場<br>ラダー研修1日目<br>2021年04月01日 00時00分<br>00分                                                           | - 2025年12月31日 00時         |
| <ul> <li>講義・演習概要(全3回)</li> <li>受講予定 会場</li> <li>ラダー研修1日目</li> <li>2021年04月01日 00時00分</li> <li>00分</li> <li>マナブル会館</li> </ul> | - 2025年12月31日 00時<br>受講する |
| <ul> <li>         ・演習概要(全3回)         ・受講予定 会場         ・ 受講予定 会場         ・         ・         ・</li></ul>                      | - 2025年12月31日 00時<br>受講する |
| 講義・演習概要(全3回)<br>• 受講予定 会場<br>ラダー研修1日目<br>2021年04月01日 00時00分<br>00分<br>・ マナブル会館<br>• 受講予定 オンデマンド<br>ラダー研修2日目                  | - 2025年12月31日 00時<br>受講する |

| ③お支払済みの方のみがダウンロードできる<br>資料の PDF ファイルが掲載されています。 | <ul><li> 福井県看護協会</li></ul>                                           |
|------------------------------------------------|----------------------------------------------------------------------|
| ※研修によっては、講義資料のダウンロードが<br>できない研修もあります(長期研修など)   | 会場<br>ラダー研修1日目<br>テスト研修<br>□ 2021年04月01日 00時00分 - 2025年12月31日 00時00分 |
|                                                | 会場でQRコードをスキャンしてください。<br>マナブル会館                                       |
|                                                | 講義・演習開始時間 講義・演習終了時間 出席                                               |
|                                                | 00時00分00時00分2021年04月01日2025年12月31日                                   |
| こちらから資料を閲覧・保存することができます。                        | 講義・演習概要                                                              |
|                                                | 受講資料(支払済みの方のみ)<br>テスト研修 資料1.pdf                                      |

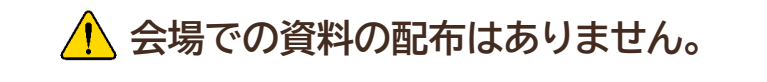

ペーパーレス化に伴い、原則として会場で資料を配布することはありません。

会場では同じ内容のスライドをスクリーンに映して講義等が行われますが、紙で お手元に資料が必要という方は、<u>あらかじめご自身でプリントアウトして</u>ご持参 ください。

(※長期研修に関してはマナブルに資料を掲載せず、会場にて配布を行います)

#### QRコードで出席/退席をする

研修当日は、スマートフォン等でマイページにログインし、QR コードを読み取って いただき出欠の確認をします。

必ずスマートフォンまたはタブレット等のモバイル端末をご持参ください。

#### 出席の登録をする

「自分の研修」をクリックし「受講」タブをクリックすると、受講予定の研修が表示されます。該当の研修ページを開きます。

 受講する研修のページに入り下にスクロール します。

 「講義・演習概要」の中から、これから受講する 講義・演習の「受講する」をタップします。

| ホーム > 自分の研修 > 研修詳細<br>受付中 開催中 承認 無料                                                                                                    |
|----------------------------------------------------------------------------------------------------|
| 受付中 開催中 承認 無料                                                                                                    |
|                                                                                                    |
| テスト研修                                                                                                    |
| 会場 オンデマンド ライブ配信                                                                                                    |
| ] 2021年04月01日 00時00分 - 2025年12月31日 00時<br>0分 全3回                                                                                                    |
|                                                                                                    |
|                                                                                                    |
| ∃ 会員価格                                                                                                    |
|                                                                                                    |
|                                                                                                    |
| 計 U 円(税込)                                                                                                    |
| 講義・演習概要(全3回)                                                                                                    |
|                                                                                                    |
| ● 受講予定 会場                                                                                                    |
| ● 受講予定 会場<br>ラダー研修1日目                                                                                                    |
| ● 受講予定 会場<br>ラダー研修1日目<br>2021年04月01日 00時00分 - 2025年12月31日 00時<br>10分                                                                                                    |
| ● 受講予定 会場<br>ラダー研修1日目<br>2021年04月01日 00時00分 - 2025年12月31日 00時<br>10分<br>▲ マナブル会館                                                                                                    |
| <ul> <li>受講予定 会場</li> <li>ラダー研修1日目</li> <li>2021年04月01日 00時00分 - 2025年12月31日 00時</li> <li>20分</li> <li>マナブル会館</li> </ul>                                                                                   |
| <ul> <li>・ 受講予定 会場</li> <li>ラダー研修1日目</li> <li>2021年04月01日 00時00分 - 2025年12月31日 00時<br/>00分</li> <li>ペナブル会館</li> <li>・ 受講予定 オンデマンド</li> </ul>                                                               |
| <ul> <li>受講予定 会場</li> <li>ラダー研修1日目</li> <li>2021年04月01日 00時00分 - 2025年12月31日 00時<br/>00分</li> <li>マナブル会館</li> <li>受講予定 オンデマンド</li> <li>ラダー研修2日目</li> </ul>                                                 |
| <ul> <li>・ 受講予定 会場</li> <li>ラダー研修1日目</li> <li>2021年04月01日 00時00分 - 2025年12月31日 00時00分</li> <li>ペナブル会館</li> <li>・ 受講予定 オンデマンド</li> <li>ラダー研修2日目</li> <li>2021年04月01日 00時00分 - 2025年12月31日 00時00分</li> </ul> |

|               | 1000 福井県看護協会                                                    |
|---------------|-----------------------------------------------------------------|
|               | ☆ ホーム > 研修を探す > 研修詳細                                            |
| Rコードをスキャンする」を | 会場                                                              |
|               | <b>ラダー研修1日目</b><br>テスト研修                                        |
| 前から読み取り可能)    | □ 2021年04月01日 00時00分 - 2025年12月31日 00時00分                       |
|               |                                                                 |
|               | 会場でQRコードをスキャンしてください。                                            |
|               | 👤 マナブル会館                                                        |
|               | 講義・演習開始時間 講義・演習終了時間 出席                                          |
|               | 00時00分         00時00分           2021年04月01日         2025年12月31日 |
|               | 講義・演習概要                                                         |
|               | 受講資料(支払済みの方のみ)                                                  |
|               | テスト研修 資料1.pdf                                                   |
|               | 回 出席QRコードをスキャンする                                                |
|               |                                                                 |

③画面下の「出席Q タップします。

(※研修開始1時間前

④会場に掲示されている QR コードを読み取り、「出席する」をタップ。

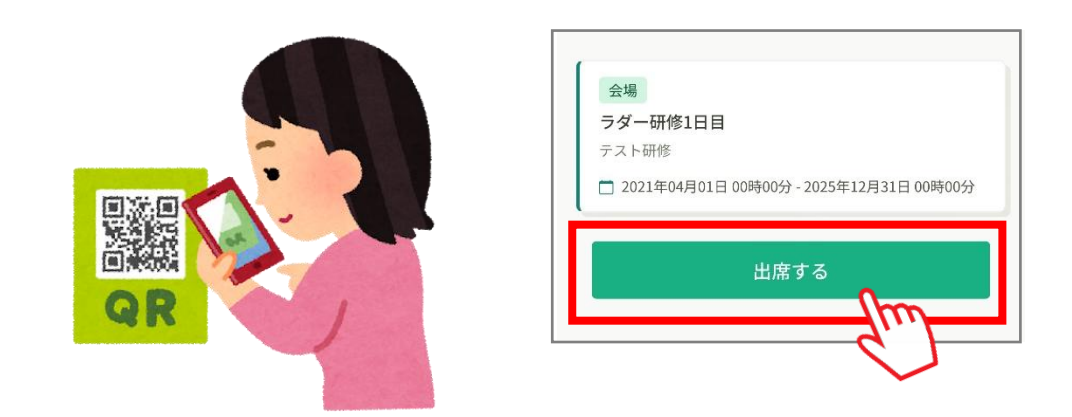

これで研修の受付が完了です。

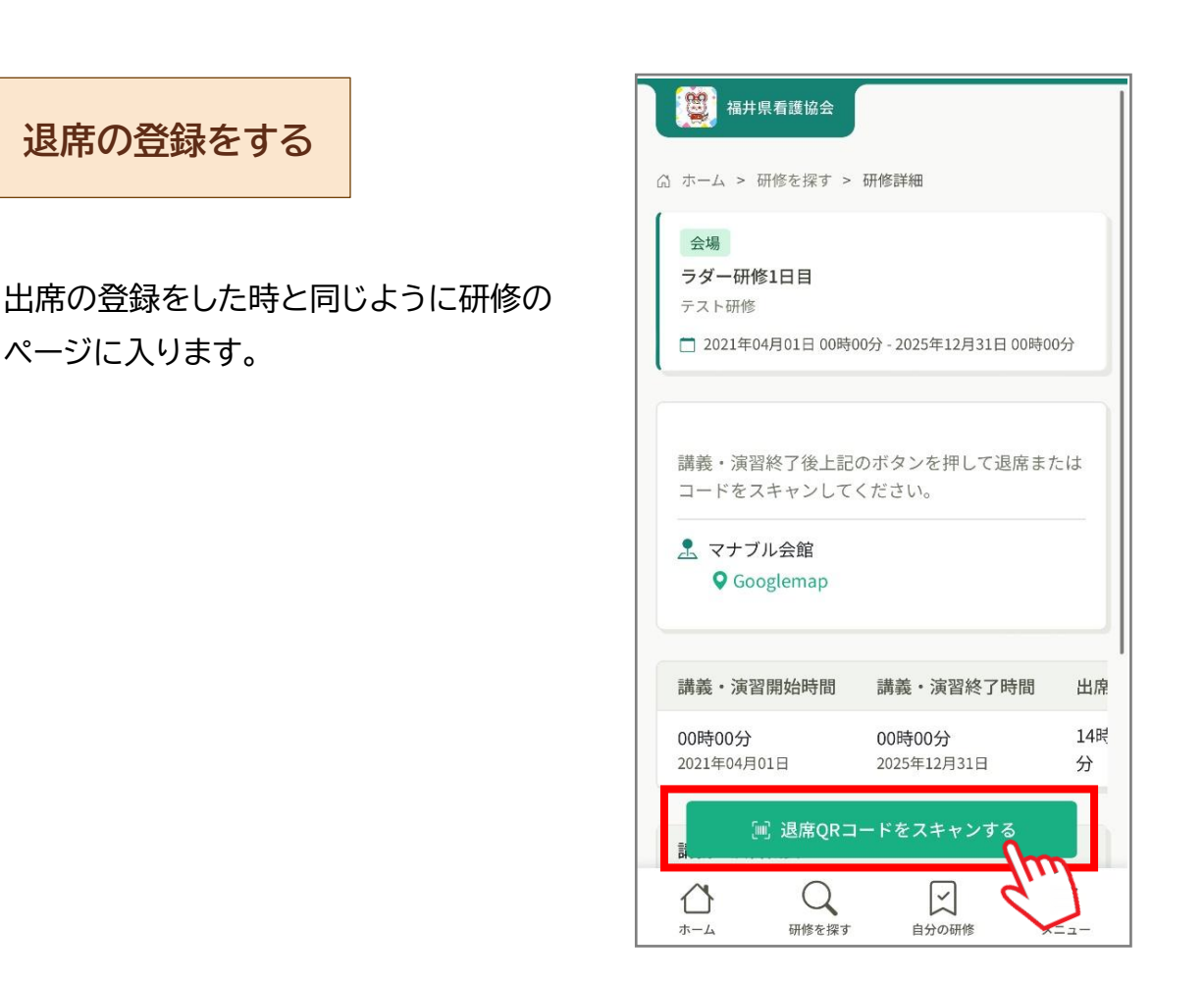

退席時間になると、会場に退席用の QR コードが掲示されますので、読み取って 「退席する」をタップします。

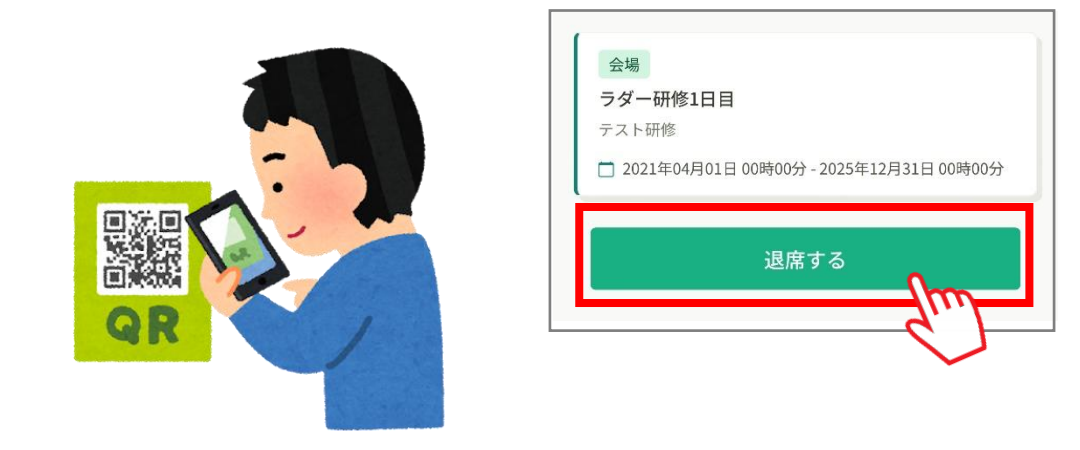

▲
 ▲
 ▲
 ▲
 ▲

 ▲